#### **BAB IV**

#### ANALISIS DAN PEMBAHASAN

Pada bab ini akan dibahas analisis kondisi dan pembahasan masalah kesesuaian data pada Sistem Informasi Akademik di STT-NF dengan PDDikti yang dimulai dari analisis masalah, analisis solusi, hingga rencana implementasi dan pengujian.

#### 4.1. Profil Institusi

Dalam proses pelaporan nilai, terdapat peran penting dari Kaprodi (Ketua Program Studi dan BAAK (Biro Administrasi Akademik dan Kemahasiswaan).

Kaprodi bertugas untuk memantau pelaporan nilai yang dilakukan oleh BAAK ke PDDikti *Feeder*. Sebelum nilai dilaporkan, akan ada validasi nilai terlebih dahulu dari masing-masing Kaprodi. Jika saat proses penginputan nilai terdapat perubahan nilai, maka Kaprodi akan konfirmasi ke BAAK. Kaprodi juga membantu BAAK dalam pengecekan nilai.

BAAK merupakan bagian yang bertugas melakukan pelaporan nilai dengan cara menginput setiap nilai mahasiswa per mata kuliah ke PDDikti *Feeder*. Proses *update* nilai juga dilakukan oleh BAAK yang sebelumnya telah di konfirmasi dahulu oleh Kaprodi.

#### 4.2. Analisis Masalah

Pada tahap ini penulis telah melakukan analisis masalah terhadap kesesuaian data pada Sistem Informasi Akademik di STT-NF dengan PDDikti *Feeder*. Analisis ini berdasarkan wawancara langsung kepada perwakilan BAAK dengan tujuan untuk mengetahui apa saja permasalahan terkait proses pelaporan data nilai mahasiswa dan fitur apa saja yang diperlukan. Berikut ini merupakan hasil analisis terhadap permasalahan yang ditemukan:

| Masalah                                 | Deskripsi                              |
|-----------------------------------------|----------------------------------------|
| Perbedaan nilai antara Sistem Informasi | Karena SIAK dan AIS tidak terhubung    |
| Akademik dengan PDDikti Feeder karena   | langsung dengan PDDikti Feeder, proses |
| penginputan dilakukan secara manual     | penginputan nilai dilakukan secara     |
|                                         | manual, yang dapat mengakibatkan salah |
|                                         | ketik sehingga terjadi perbedaan nilai |
|                                         | antara keduanya                        |

#### Tabel 2 - Analisis Masalah

| Setelah penginputan manual selesai,                |
|----------------------------------------------------|
| dalam beberapa kondisi terjadi perubahan           |
| nilai pada Sistem Informasi Akademik,              |
| dimana pada PDDikti Feeder nilai tidak             |
| ter-update karena adanya miskomunikasi.            |
| Dan ini juga dapat membuat perbedaan               |
| nilai antara keduanya                              |
| Proses pengecekan nilai mahasiswa                  |
| dilakukan dengan cara membuka satu per-            |
| satu data diantara keduanya, kemudian              |
| dicocokan, apakah sudah sama atau                  |
| belum. Proses ini memerlukan waktu yang            |
| cukup lama mengingat data yang d <mark>icek</mark> |
| juga sangat banyak                                 |
| Setelah periode penginputan ditutup, nilai         |
| di Sistem Informasi Akademik dan                   |
| PDDikti <i>Feeder</i> tidak bisa diedit kembali    |
|                                                    |

Berikut beberapa contoh dari data nilai mahasiswa yang berbeda antara Sistem Informasi Akademik STT-NF dengan PDDikti *Feeder*. Data ini diperoleh dengan cara mengecek dan mencocokkan satu per satu nilai mahasiswa di AIS/SIAK STT-NF dan PDDikti *Feeder*, kemudian ditemukan ketidak sesuaian antara keduanya. Perbaikan data pada keduanya tidak dapat dilakukan jika periode penginputan nilai telah ditutup.

Ccontoh di bawah ini diambil dari satu mahasiswa yang sama, yang pertama sumber data berasal dari nilai yang diinput di SIAK, dan yang kedua sumber data berasal dari data yang diinput di *Feeder*. Dapat dilihat pada kolom mata kuliah dan nilai yang sudah diberi tanda, keduanya memiliki nilai yang berbeda.

Pada Gambar 2 – Contoh 1 menampilkan mata kuliah Bahasa Indonesia dengan nilai A-, sedangkan pada Gambar 3 – Contoh 2 menampilkan mata kuliah Bahasa Indonesia dengan nilai A, dan pada Gambar 2 – Contoh 1 Pengantar Teknologi Informasi dengan nilai A-, sedangkan pada Gambar 3 – Contoh 2 menampilkan mata kuliah Pengantar Teknologi Informasi dengan nilai A. Perbedaan ini dapat terjadi karena kesalahan dari

pihak yang bertugas untuk menginput nilai, seperti salah tulis, atau kurang teliti dalam penginputan, juga dapat terjadi karena miskomunikasi antara Kaprodi dan BAAK, seperti adanya perubahan nilai dari dosen dan di *update* di AIS namun tidak ter *update* di *Feeder*.

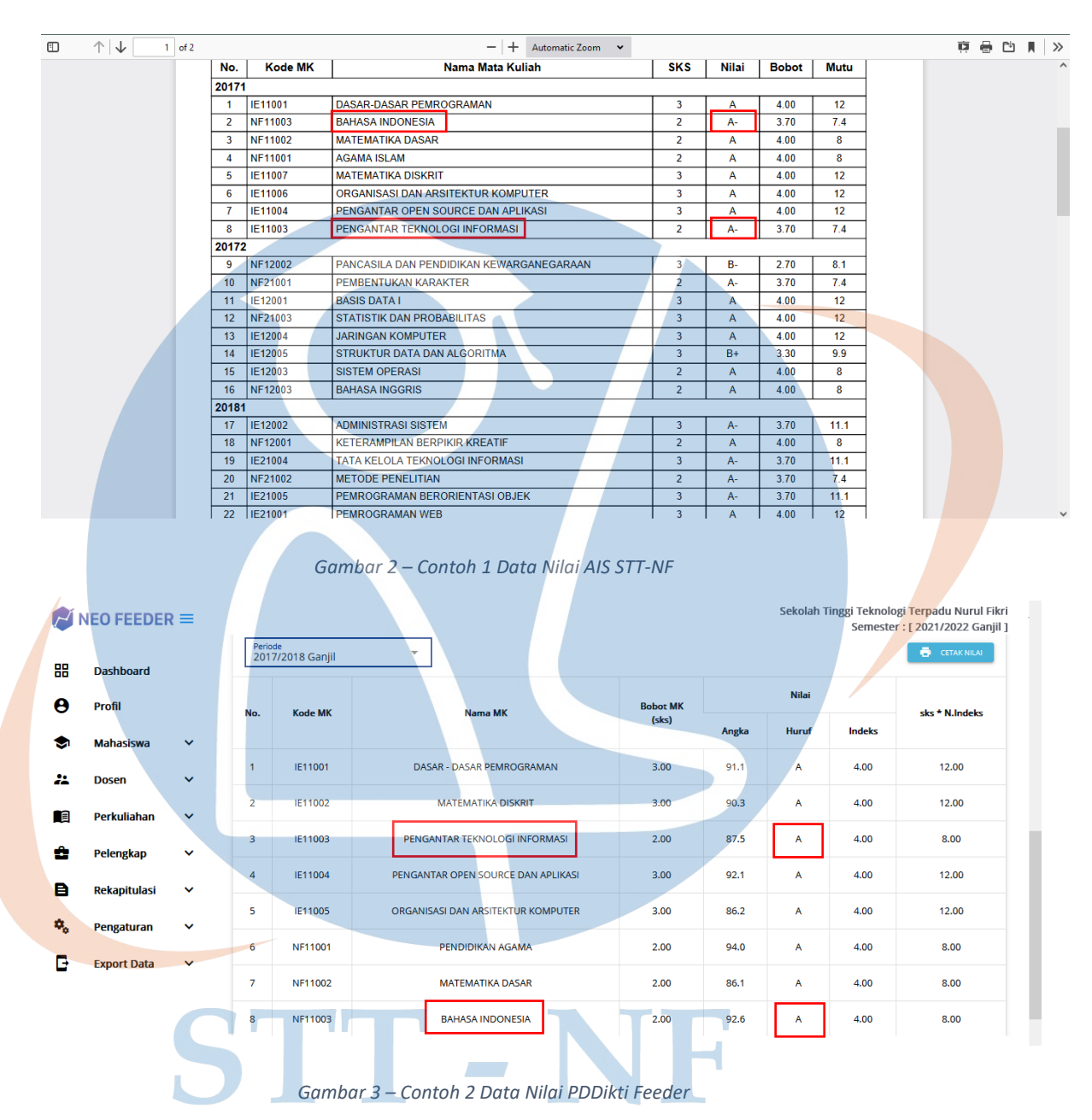

Jika ditemukan data yang tidak sesuai selama pengecekan, pihak kampus harus mencatatnya untuk diperbaiki di periode selanjutnya. Jadi, proses perbaikan data pada Sistem Informasi Akademik STT-NF dan PDDikti *Feeder* tidak dapat dilakukan secara *real time*, namun harus menunggu periode berikutnya.

Adapun alur proses pelaporan data dari Sistem Informasi Akademik STT-NF ke PDDikti *Feeder* yang diterapkan, berikut alur proses pelaporan data yang dipaparkan melalui *activity* diagram:

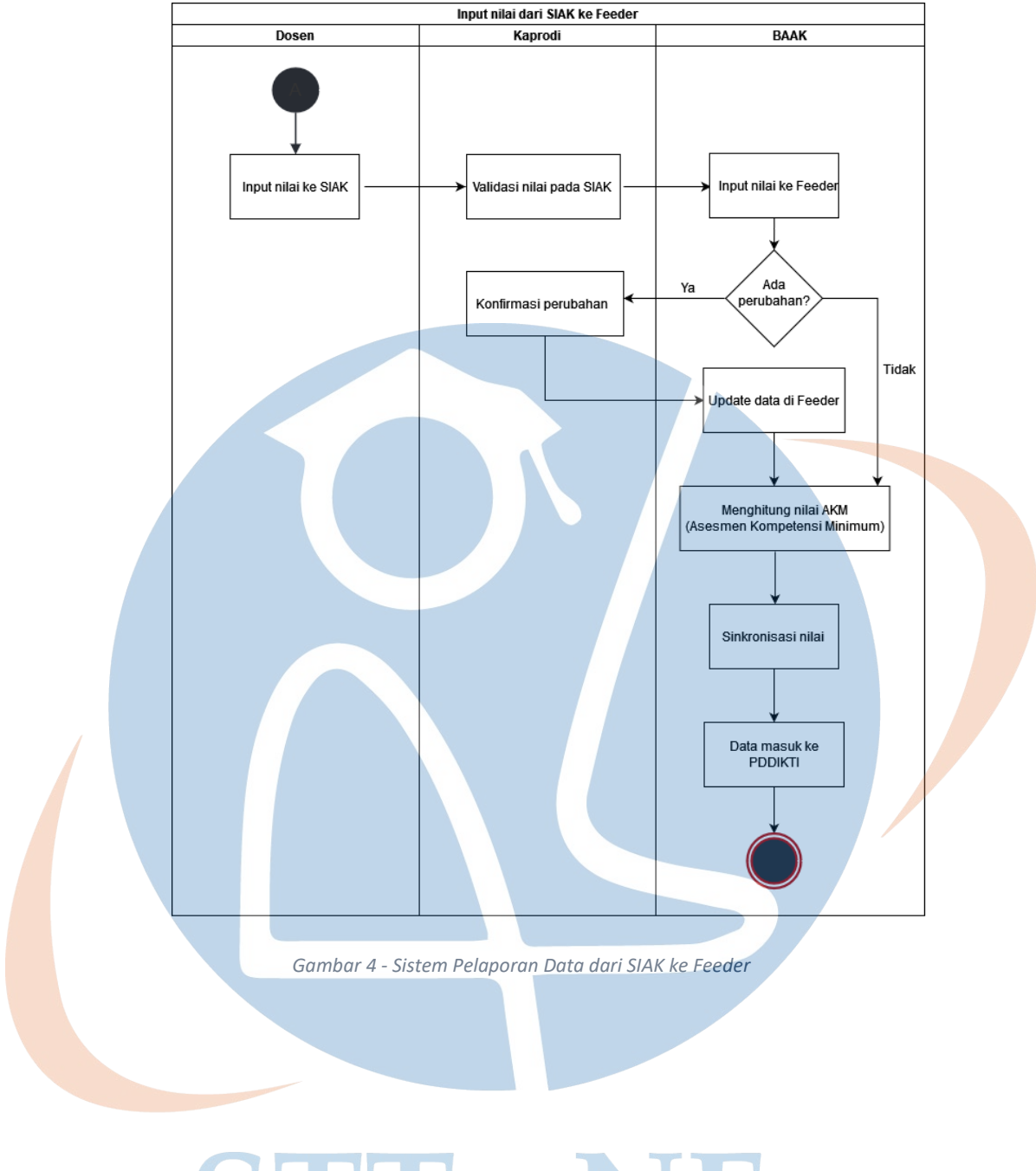

# **STT - NF**

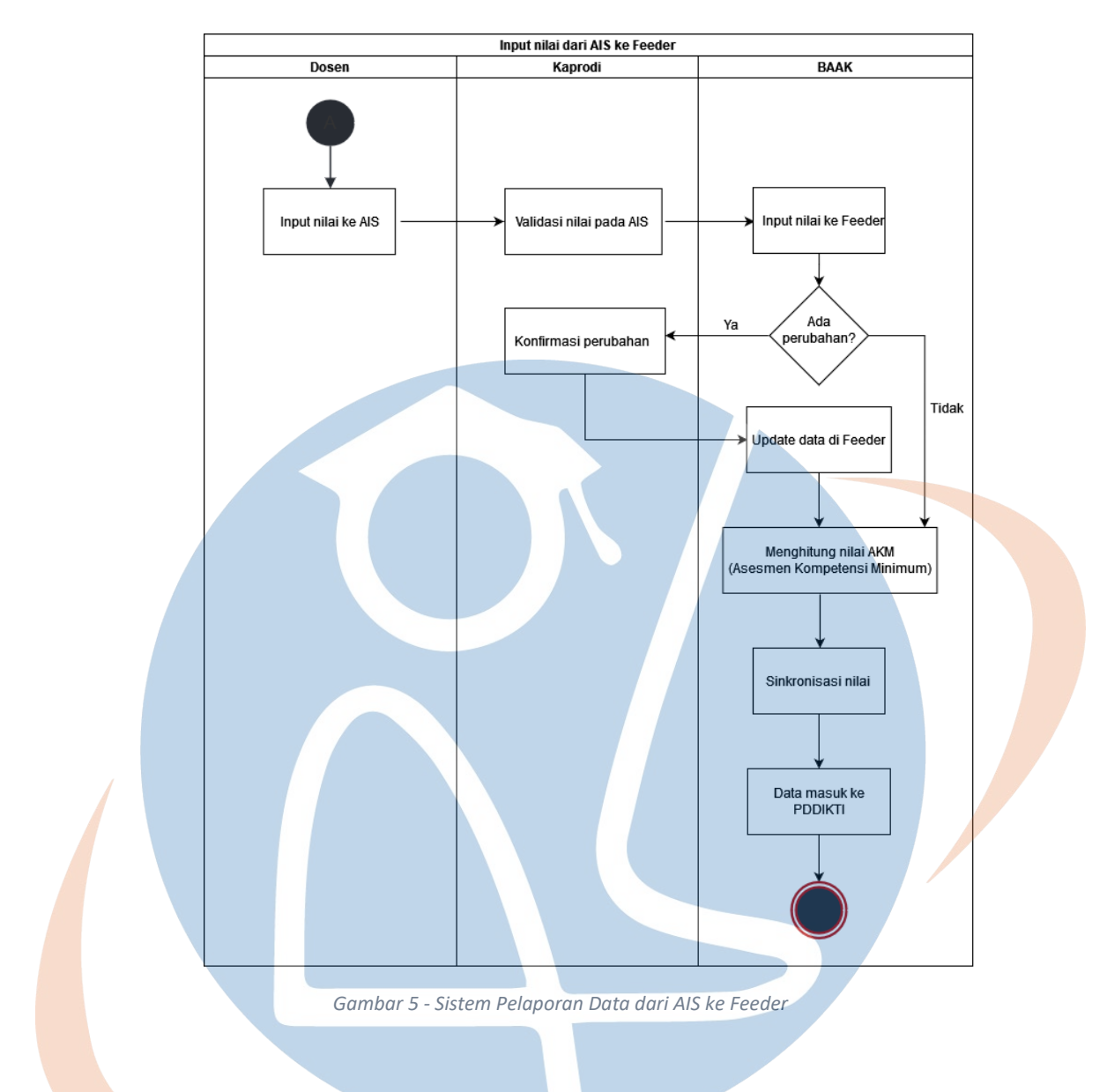

### 4.3. Analisis Solusi

Pada tahap ini penulis telah melakukan analisis solusi terhadap masalah kesesuaian data pada Sistem Informasi Akademik di STT-NF dengan PDDikti. Analisis ini berdasarkan wawancara langsung kepada perwakilan BAAK dengan tujuan untuk mengetahui solusi apa saja yang dibutuhkan untuk mengatasi permasalahan terkait proses pelaporan data nilai mahasiswa pada Sistem Informasi Akademik di STT-NF dengan PDDikti *Feeder*. Berikut merupakan hasil analisis terhadap permasalahan dan solusi yang diberikan:

| Ma        | asalah |         | Deskripsi                 | Se        | olusi |        |
|-----------|--------|---------|---------------------------|-----------|-------|--------|
| Perbedaan | nilai  | antara  | Karena SIAK dan AIS tidak | Perbedaan | nilai | pada   |
| Sistem    | In     | formasi | terhubung langsung dengan | Sistem    | Info  | ormasi |

| Akademik dengan      | PDDikti PDDik    | ti <i>Feeder</i> ,    | proses   | Akademik         | dan PDDikti               |
|----------------------|------------------|-----------------------|----------|------------------|---------------------------|
| Feeder karena peng   | ginputan pengin  | putan nilai dil       | akukan   | <i>Feeder</i> da | pat diketahui             |
| dilakukan secara m   | anual secara     | manual. H             | Ial ini  | dengan m         | embandingkan              |
|                      | dapat 1          | nengakibatka          | n salah  | data pada k      | eduanya                   |
|                      | ketik            | sehingga              | terjadi  |                  |                           |
|                      | perbed           | aan nilai             | antara   |                  |                           |
|                      | keduar           | iya                   |          |                  |                           |
| Adanya miskon        | nunikasi Setelah | n pengi               | inputan  | Perubahan        | nilai yang                |
| antara pihak         | kampus manua     | l selesai,            | dalam    | terlewat         | juga dapat                |
| sehingga nilai       | pada bebera      | pa kondisi            | terjadi  | diketahui        | dengan                    |
| PDDikti Feeder ti    | dak ter- peruba  | han nilai             | pada     | mengecek         | data pada                 |
| update               | Sistem           | Inf                   | formasi  | Sistem           | Informasi                 |
|                      | Akade            | mik, dimana           | pada     | Akademik         | dan PDD <mark>ikti</mark> |
|                      | PDDik            | ti <i>Feeder</i> nila | ai tidak | Feeder           |                           |
|                      | ter-upa          | <i>late</i> karena    | adanya   |                  |                           |
|                      | miskor           | nunikasi. Da          | an ini   |                  |                           |
|                      | juga             | dapat m               | embuat   |                  |                           |
|                      | perbed           | aan nilai             | antara   |                  |                           |
|                      | keduar           | iya                   |          |                  |                           |
| Pengecekan nilai     | i pada Proses    | pengecekan            | n nilai  | Menggunak        | an <i>tools</i> untuk     |
| Sistem Ir            | nformasi mahasi  | swa dil               | akukan   | memudahka        | an proses                 |
| Akademik dan         | PDDikti dengar   | cara membu            | ka satu  | pengecekan       | nilai seperti             |
| Feeder dilakukan     | secara per-sat   | u data d              | liantara | Excel/Goog       | ele Sheet agar            |
| manual satu per satu | u keduar         | iya, ker              | mudian   | pengecekan       | ı tidak perlu             |
| C                    | dicoco           | kan, apakah           | sudah    | lagi dilak       | tukan secara              |
|                      | sama a           | tau belum. Pro        | oses ini | manual           |                           |
|                      | memer            | lukan waktu           | yang     |                  |                           |
|                      | cukup            | lama menging          | gat data |                  |                           |
|                      | yang             | dicek juga            | sangat   |                  |                           |
|                      | banyak           | -                     |          |                  |                           |
| Input nilai pada for | rlap ada Setelał | 1                     | periode  | Setelah          | proses                    |
| batas periodenya     | pengin           | putan ditutur         | o, nilai | pengecekan       | selesai, data             |
|                      | di               | Sistem Inf            | formasi  | yang ber         | rbeda harus               |

| Akademik dan     | PDDikti  | dicatat a    | ngar dapat    |
|------------------|----------|--------------|---------------|
| Feeder tidak bis | a diedit | diperbaiki   | di periode    |
| kembali          |          | penginputan  | nilai, dan    |
|                  |          | agar tidak a | ida data yang |
|                  |          | terlewat     |               |

#### 4.4. Rancangan Tahapan Perbaikan Data

Pada sub bab ini akan dijelaskan mengenai rancangan tahapan-tahapan perbaikan data dengan melakukan evaluasi. Evaluasi yang akan dilakukan yaitu dengan membandingkan data antara Sistem Informasi Akademik STT-NF dengan PDDikti *Feeder* menggunakan *Excel*, dimana nilai akan dicek per periode atau per semester.

Berikut tahapan-tahapan dari perbaikan data:

1. Mengumpulkan data daftar mahasiswa

Proses ini berguna untuk mengetahui pembagian mahasiswa sesuai angkatan dan program studi, dan untuk memudahkan dalam proses pencarian data mahasiswa di Sistem Informasi Akademik STT-NF dan PDDikti *Feeder*, sekaligus dapat digunakan untuk dokumentasi selama proses evaluasi. Daftar mahasiswa didapat dari *export data* pada PDDikti *Feeder*.

| Ø  |              | 2 = |                       | Sekolah Tinggi Teknologi Terpadu Nurul Fikri<br>Semester : [ 2021/2022 Ganjil ] |
|----|--------------|-----|-----------------------|---------------------------------------------------------------------------------|
| 88 | Dashboard    |     | Export Data           |                                                                                 |
| θ  | Profil       |     |                       |                                                                                 |
| \$ | Mahasiswa    | ~   |                       | Da <mark>ftar Mahasiswa Per Angkatan</mark>                                     |
| *  | Dosen        | ~   |                       |                                                                                 |
|    | Perkuliahan  | ~   | Angkatan :            | 2017/2018                                                                       |
| ĉ  | Pelengkap    | ~   | Program Studi :       | S1 Sistem Informasi                                                             |
| B  | Rekapitulasi | Y   | Urutkan Berdasarkan : | NIM - A-Z (Ascending) -                                                         |
| ۰. | Pengaturan   | ~   | Format :              | DOCX                                                                            |
| Đ  | Export Data  | ~   |                       |                                                                                 |
|    |              |     |                       | GENERATE                                                                        |

Gambar 6 - Export Data Daftar Mahasiswa Pada PDDikti Feeder

#### 2. Mengumpulkan data nilai mahasiswa

Data yang diambil berasal dari nilai yang dicetak dari Sistem Informasi Akademik STT-NF dan PDDikti *Feeder*.

2.1 SIAK dan AIS

Data nilai mahasiswa tersimpan baik di SIAK maupun di AIS. Adapun contoh data nilai SIAK disajikan pada Gambar 7, dan Pada Gambar 8 diperlihatkan contoh data nilai mahasiswa yang tersimpan di AIS. Kedua data di bawah ini diambil dari transkrip nilai mahasiswa.

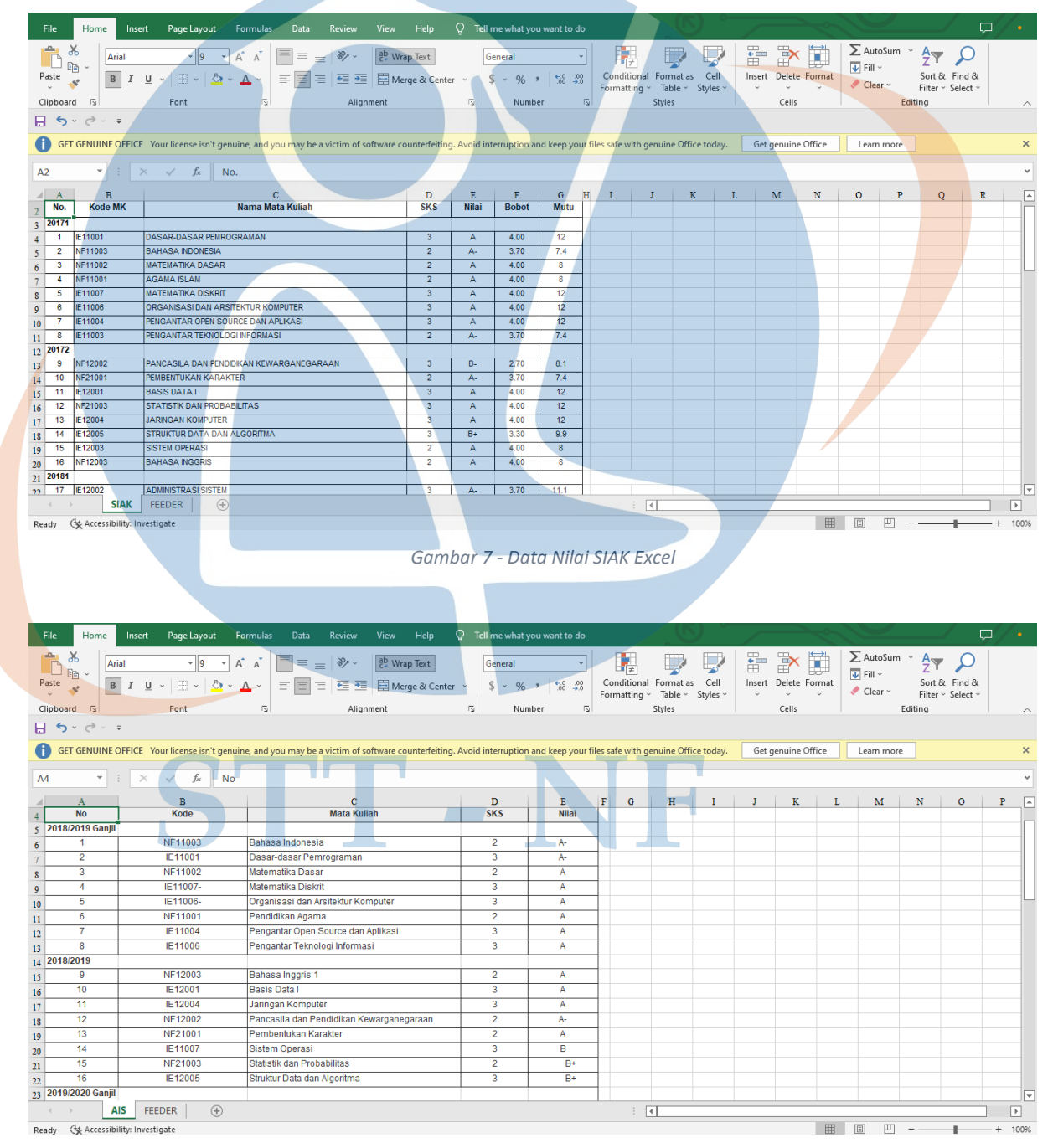

Gambar 8 - Data Nilai AIS Excel

#### 2.2 PDDikti Feeder

Berbeda dari data Sistem Informasi Akademik, data yang diambil dari PDDikti *Feeder* diambil dari nilai yang dicetak per periode, bukan dari transkrip nilai. Data diambil dari nilai per periode karena transkrip nilai PDDikti *Feeder* tidak dapat menampilkan mata kuliah per periode seperti pada Sistem Informasi Akademik, dimana akan mempersulit pengecekan nilai. Pada Gambar 9 menampilkan contoh nilai yang diambil dari PDDikti *Feeder*.

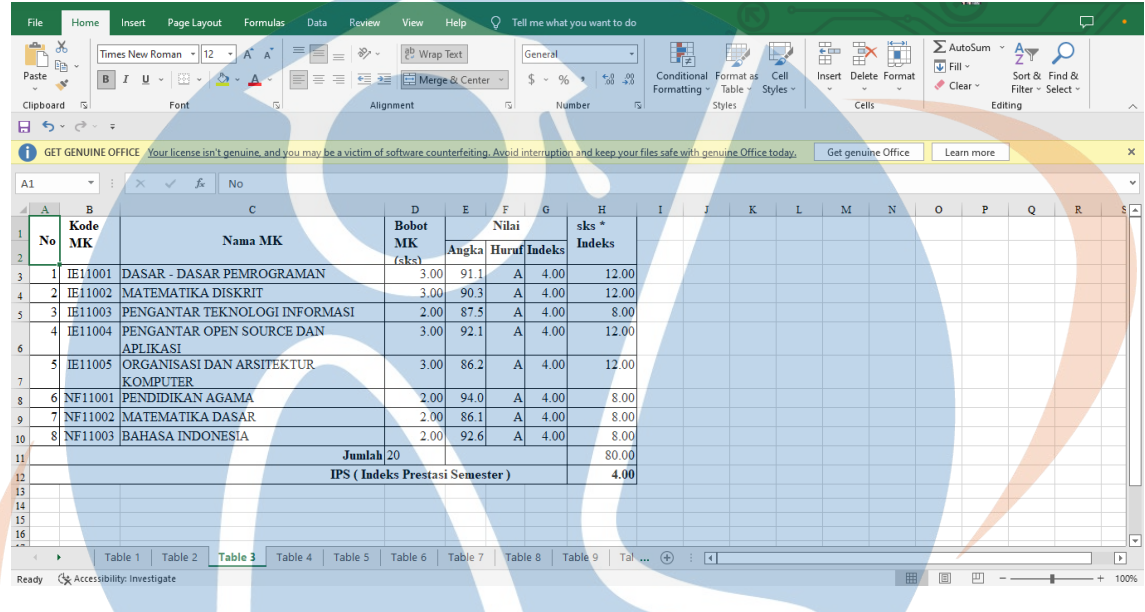

Gambar 9 - Data Nilai PDDikti Feeder Excel

3. Menggabungkan data

Karena nilai berasal dari sistem informasi yang berbeda, data yang dihasilkan perlu dijadikan satu agar proses pengecekan nilai lebih mudah dilakukan.

Dua data disatukan pada satu *file* yang sama, seperti yang ditampilkan pada gambar di bawah ini. Pada Gambar 10 diperlihatkan *sheet* 1 yang berisi data nilai mahasiswa dari SIAK, dan Gambar 11 diperlihatkan *sheet* 2 yang berisi data nilai mahasiswa dari PDDikti *Feeder*.

| <b>5</b> • @• =                                                                                                    | Font 🕟                                                                                                    |                                                                                                    |                                                                                                    |                                                                                                    |                                                                                                    |                                   |                                                         |                                            |                                                                                                    |                                                                                                    |                                                                                                    |                                                                                                    |                                                                                                    |                                                                                                    |     |
|----------------------------------------------------------------------------------------------------|----------------------------------------------------------------------------------------------------|----------------------------------------------------------------------------------------------------|----------------------------------------------------------------------------------------------------|----------------------------------------------------------------------------------------------------|----------------------------------------------------------------------------------------------------|-----------------------------------|---------------------------------------------------------|--------------------------------------------|----------------------------------------------------------------------------------------------------|----------------------------------------------------------------------------------------------------|----------------------------------------------------------------------------------------------------|----------------------------------------------------------------------------------------------------|----------------------------------------------------------------------------------------------------|----------------------------------------------------------------------------------------------------|-----|
| GET GENUINE OF                                                                                                    | FICE Your license isn't genuine, and you may be a victin                                                                                                    | m of software counterfe                                                                                                    | iting. Avo                                                                                                    | id interruptio                                                                                                    | on and keep yo                                                                                                    | ur files safe                     | with genuir                                             | ne Office to                               | oday.                                                                                                    | Get genui                                                                                                    | ne Office                                                                                                    | Lear                                                                                                    | rn more                                                                                                    |                                                                                                    |     |
| •                                                                                                    | × √ ƒ∗ No.                                                                                                    |                                                                                                    |                                                                                                    |                                                                                                    |                                                                                                    |                                   |                                                         |                                            |                                                                                                    |                                                                                                    |                                                                                                    |                                                                                                    |                                                                                                    |                                                                                                    |     |
| A B<br>Kode MK                                                                                                    | C<br>Nama Mata Kuliah                                                                                                    | D                                                                                                    | 3<br>5 Ni                                                                                                    | E F<br>lai Bob                                                                                                    | G<br>ot Mutu                                                                                                    | HI                                | J                                                       | K                                          | L                                                                                                    | М                                                                                                    | N                                                                                                    | 0                                                                                                    | P                                                                                                    | Q                                                                                                    | R   |
| 171                                                                                                    |                                                                                                    |                                                                                                    |                                                                                                    |                                                                                                    | -                                                                                                    |                                   |                                                         |                                            |                                                                                                    |                                                                                                    |                                                                                                    |                                                                                                    |                                                                                                    |                                                                                                    |     |
| 1 IE11001<br>2 NF11003                                                                                                    | BAHASA INDONESIA                                                                                                    | 3                                                                                                    |                                                                                                    | A 4.00                                                                                                    | 0 12                                                                                                    |                                   |                                                         |                                            |                                                                                                    |                                                                                                    |                                                                                                    |                                                                                                    |                                                                                                    |                                                                                                    |     |
| 3 NF11002                                                                                                    | MATEMATIKA DASAR                                                                                                    | 2                                                                                                    | 1                                                                                                    | A 4.00                                                                                                    | 8 0                                                                                                    |                                   |                                                         |                                            |                                                                                                    |                                                                                                    |                                                                                                    |                                                                                                    |                                                                                                    |                                                                                                    |     |
| 4 NF11001                                                                                                    | AGAMA ISLAM                                                                                                    | 2                                                                                                    | /                                                                                                    | 4.00                                                                                                    | 0 8                                                                                                    |                                   |                                                         |                                            |                                                                                                    |                                                                                                    |                                                                                                    |                                                                                                    |                                                                                                    |                                                                                                    |     |
| 6 IE11006                                                                                                    | ORGANISASI DAN ARSITEKTUR KOMPUTER                                                                                                    | 3                                                                                                    | ,                                                                                                    | A 4.00                                                                                                    | 0 12                                                                                                    |                                   |                                                         |                                            |                                                                                                    |                                                                                                    |                                                                                                    |                                                                                                    |                                                                                                    |                                                                                                    |     |
| 7 IE11004                                                                                                    | PENGANTAR OPEN SOURCE DAN APLIKASI                                                                                                    | 3                                                                                                    | /                                                                                                    | 4.00                                                                                                    | 0 12                                                                                                    |                                   |                                                         |                                            |                                                                                                    |                                                                                                    |                                                                                                    |                                                                                                    |                                                                                                    |                                                                                                    |     |
| 8 IE11003                                                                                                    | PENGANTAR TEKNOLOGI NFORMASI                                                                                                    | 2                                                                                                    | 4                                                                                                    | - 3.70                                                                                                    | 0 7.4                                                                                                    |                                   |                                                         |                                            |                                                                                                    |                                                                                                    |                                                                                                    |                                                                                                    |                                                                                                    |                                                                                                    |     |
| 9 NF12002                                                                                                    | PANCASILA DAN PENDIDIKAN KEWARGANEGARAAN                                                                                                    | 3                                                                                                    | B                                                                                                    | - 2.70                                                                                                    | 0 8.1                                                                                                    |                                   |                                                         |                                            |                                                                                                    |                                                                                                    |                                                                                                    |                                                                                                    |                                                                                                    |                                                                                                    |     |
| 10 NF21001                                                                                                    | PEMBENTUKAN KARAKTER                                                                                                    | 2                                                                                                    | A                                                                                                    | - 3.70                                                                                                    | 0 7.4                                                                                                    | _                                 |                                                         |                                            |                                                                                                    |                                                                                                    |                                                                                                    |                                                                                                    |                                                                                                    |                                                                                                    |     |
| 12 NF21003                                                                                                    | STATISTIK DAN PROBABILITAS                                                                                                    | 3                                                                                                    |                                                                                                    | 4.00                                                                                                    | 0 12                                                                                                    |                                   |                                                         |                                            |                                                                                                    |                                                                                                    |                                                                                                    |                                                                                                    |                                                                                                    |                                                                                                    |     |
| 13 IE12004                                                                                                    | JARINGAN KOMPUTER                                                                                                    | 3                                                                                                    | /                                                                                                    | 4.00                                                                                                    | 0 12                                                                                                    |                                   |                                                         |                                            |                                                                                                    |                                                                                                    |                                                                                                    |                                                                                                    |                                                                                                    |                                                                                                    |     |
| 14 IE12005                                                                                                    | STRUKTUR DATA DAN ALGORITMA<br>SISTEM OPERASI                                                                                                    | 3                                                                                                    | B                                                                                                    | + 3.30                                                                                                    | 0 9.9                                                                                                    | -                                 |                                                         |                                            |                                                                                                    |                                                                                                    |                                                                                                    |                                                                                                    |                                                                                                    |                                                                                                    |     |
| 16 NF12003                                                                                                    | BAHASA INGGRIS                                                                                                    | 2                                                                                                    |                                                                                                    | A 4.00                                                                                                    | 0 8                                                                                                    |                                   |                                                         |                                            |                                                                                                    |                                                                                                    |                                                                                                    |                                                                                                    |                                                                                                    |                                                                                                    |     |
| 181                                                                                                    |                                                                                                    |                                                                                                    |                                                                                                    | 2.70                                                                                                    | 0 44.4                                                                                                    |                                   |                                                         |                                            |                                                                                                    |                                                                                                    |                                                                                                    |                                                                                                    |                                                                                                    |                                                                                                    |     |
| > SIA                                                                                                    | K FEEDER +                                                                                                    |                                                                                                    | 1 -                                                                                                    |                                                                                                    | 1 1.1                                                                                                    |                                   | : •                                                     | -                                          |                                                                                                    |                                                                                                    |                                                                                                    |                                                                                                    |                                                                                                    | -                                                                                                    |     |
| Home                                                                                                    | Insett PageLayout Formulas Data Revie                                                                                                    | Gambar 1                                                                                                    | 0 - S<br>Q те                                                                                                    | heet 1                                                                                                    | Data I                                                                                                    | Nilai Si                          | IAK                                                     |                                            |                                                                                                    |                                                                                                    |                                                                                                    | E AutoSu                                                                                                    |                                                                                                    |                                                                                                    |     |
| Home<br>Home<br>Home<br>Home<br>Home<br>Home<br>Home<br>Home                                                                                                    | Inset Page Layout Formulas Data Revie<br><b>s New Roman</b> $\cdot$ 12 $\cdot$ $A^*$ $A^*$ $\equiv$ $\equiv$ $\equiv$ $\approx$ $2$<br>$I$ $\underline{u}$ $\cdot$ $\underline{u}$ $\cdot$ $\underline{A}$ $\cdot$ $\underline{a}$ $\equiv$ $\equiv$ $\equiv$ $\equiv$ $\equiv$ $\equiv$ $\equiv$ $\equiv$ $\equiv$ $\equiv$                                                                                                    | Gambar 1                                                                                                    | 0 - S<br>Q те<br>ter ~                                                                                                    | heet 1<br>Il me what ye<br>General<br>\$~%                                                                                                    | Data I                                                                                                    | Vilai Si<br>Conditio<br>Formattir | IAK<br>IAK<br>IAK<br>IAK                                | t as Cell<br>V Styles                      | ↓<br>↓<br>↓<br>↓<br>↓                                                                                                    | t Delete F                                                                                                    | iormat                                                                                                    | E AutoSu<br>↓ Fill ~<br>Clear ~                                                                                                    | m ~ A<br>Z<br>So<br>Filt                                                                                                    | t & Find &<br>er ~ Select                                                                                                    |     |
| Home<br>Time<br>and Is<br>5 C C v v                                                                                                    | Inset Page Layout Formulas Data Revie<br>s New Roman • 12 • A A<br>I <u>u</u> • <u>H</u> • <u>A</u> • <u>A</u> • <u>F</u> = <u>F</u> • <del>F</del> • <del>F</del> • • <del>F</del> • <del>F</del> • • <del>F</del> • <del>F</del> • • <del>F</del> • <del>F</del> • | Gambar 1<br>v. View Help<br>Wirap Text<br>Merge & Cent<br>Alignment                                                                                                    | 0 - S                                                                                                    | Heet 1<br>II me what ye<br>General<br>\$~ %<br>Num                                                                                                    | Data I<br>ou want to do<br>* *** ***<br>ber 5                                                                                        | Vilai Su<br>Conditio<br>Formattir | IAK<br>nal Forma<br>rg V Table<br>Styles                | t as Cell<br>~ Styles                      | ↓ ↓<br>inse<br>×                                                                                                    | t Delete F<br>Cells                                                                                                    | iormat                                                                                                    | E AutoSu<br>↓ Fill ~<br>Clear ~                                                                                                    | Im ~ A<br>Z<br>So<br>Filt<br>Editing                                                                                                    | The second second secon |     |
| Home<br>Home<br>B<br>Coard<br>C<br>GET GENUINE OF                                                                                                    | Insert Page Layout Formulas Data Revie<br>$s New Roman \cdot 12 \cdot A \cdot A = = = =  Font$                                                                                                    | Gambar 1<br>w View Help<br>B Wrap Text<br>Merge & Cent<br>Alignment<br>n of software counterfeitin                                                                                                    | O - S                                                                                                    | Heet 1                                                                                                    | Data I<br>ou want to do<br>* *********************************                                                                       | Vilai Su<br>Conditio<br>Formattir | IAK<br>nal Forma<br>ig ~ Table<br>Styles                | t as Cell<br>V Styles                      | ↓<br>Linse<br>↓<br>G                                                                                                    | t Delete F<br>Cells                                                                                                    | i i i i i i i i i i i i i i i i i i i                                                                                                    | E AutoSu<br>↓ Fill ∽<br>Clear ∽<br>Learn m                                                                                                    | ₩ - AZ<br>So<br>Filt<br>Editing                                                                                                    | ▼ P<br>t & Find &<br>er × Select t                                                                                                    |     |
| Home<br>Home<br>B<br>and S<br>5 - 2 - 2<br>F<br>F<br>F                                                                                                    | Insert Page Layout Formulas Data Revie<br>Insert Page Layout Formulas Data Revie<br>S New Roman $-12$ $ A^{+}$ $A^{+}$ $=$ $=$ $=$ $\Rightarrow$<br>$I$ $\underline{u} \circ \cdots \circ a^{+} \circ A^{-}$ $\overline{s}$ $=$ $=$ $=$ $=$ $=$ $=$ $=$ $=$ $=$ $=$                                                                                                    | Gambar 1                                                                                                    | O - S<br>Te<br>ter -<br>rs<br>ng. Avoid                                                                                                    | Heet 1<br>Il me what yo<br>General<br>\$ ~ %<br>Numl<br>interruption a                                                                                                    | Data I                                                                                                    | Nilai Su<br>Conditio<br>Formattir | IAK<br>nal Forma<br>rg ~ Table<br>Styles<br>h genuine S | t as Cell<br>× Styles                      | inse<br>G                                                                                                    | t Delete F<br>Cells                                                                                                    | iormat                                                                                                    | E AutoSu<br>Fill ∼<br>Clear ∼<br>Learn m                                                                                                    | IIII ~ A<br>Zo<br>Filt<br>Editing                                                                                                    | P P Select                                                                                                    |     |
| Home<br>Home<br>B<br>C<br>C<br>C<br>C<br>C<br>C<br>C<br>C<br>C<br>C<br>C<br>C<br>C<br>C<br>C<br>C<br>C<br>C                                                                                                    | Insert Page Layout Formulas Data Revie<br>Insert Page Layout Formulas Data Revie<br>S New Roman $-12$ $ A^{+}$ $A^{+}$ $=$ $=$ $=$ $\Rightarrow$<br>$I$ $\underline{u} \circ \cdots \circ a^{+} \circ A^{-}$ $\underline{s}$ $=$ $=$ $=$ $=$ $=$ $=$ $=$ $=$ $=$ $=$                                                                                                    | Gambar 1<br>w View Help<br>P Wrap Text<br>Merge & Cent<br>Alignment<br>and software counterfection<br>D                                                                                                    | O - S                                                                                                    | Heet 1<br>Il me what ye<br>General<br>\$ ~ %<br>Numl<br>interruption r                                                                                                    | Data I<br>out want to do<br>* * * * * * *<br>ber * *<br>and keep your<br>G E                                                         | Vilai S.                          | IAK<br>nal Forma<br>rg ~ Table<br>Styles<br>h genuine C | t as Cell<br>Styles<br>Office today        | L<br>L                                                                                                    | t Delete F<br>Cells                                                                                                    | ormat Diffice                                                                                                    | E AutoSu<br>Fill →<br>Clear →<br>Learn m                                                                                                    | m ~ AZ<br>So:<br>Filt<br>Editing                                                                                                    | t & Find &<br>er ~ Select t                                                                                                    | R   |
| Home<br>Time<br>B<br>ard G<br>B<br>GET GENUINE OF<br>C<br>A<br>B<br>No<br>Kode M                                                                                                    | Insert Page Layout Formulas Data Revie<br>5 New Roman • 12 • A A = = = = *<br>I U • = • A • A = = = = *<br>Font • 5 = = = *<br>FICE Your license isn't genuine, and you may be a victim<br>X 		 fr No<br>C<br>IK Nama MK                                                                                                    | Gambar 1<br>w View Help<br>B Wrap Text<br>Merge & Cent<br>Alignment<br>a of software counterfeitin<br>D<br>Bobot MK                                                                                                    | O - S                                                                                                    | Heet 1<br>If me what ye<br>General<br>\$ ~ %<br>Numi<br>interruption a<br>F<br>Indeks                                                                                                    | Data /                                                                                                    | Vilai S.                          | IAK<br>nal Forma<br>rg ~ Table<br>Styles<br>h genuine C | t as Cell<br>× Styles<br>Office today      | L                                                                                                    | t Delete F<br>Cells<br>tt genuine C                                                                                                    | ormat<br>N                                                                                                    | E AutoSu<br>Fill ∽<br>Clear ∽<br>Learn m<br>O                                                                                                    | m ~ A<br>Z<br>So<br>Editing                                                                                                    | P<br>t & Find &<br>er > Select t                                                                                                    | R   |
| Home<br>Time<br>B<br>and G<br>Get GENUINE OF<br>Get GENUINE OF<br>A<br>B<br>No<br>Kode M                                                                                                    | Insert Page Layout Formulas Data Revie<br>5 New Roman • 12 • A A = = = = *<br>Font • A = 5<br>FICE Your license isn't genuine, and you may be a victim<br>X                                                                                                    | Gambar 1<br>v View Help<br>B Wrap Text<br>Merge & Cent<br>Alignment<br>a of software counterfeitin<br>D<br>Bobot MK<br>(sks)                                                                                                    | O - S<br>Q Tc<br>ter v<br>rs<br>Huruf                                                                                                    | Heet 1<br>If me what ye<br>General<br>\$ ~ %<br>Numi<br>interruption a<br>F<br>Indeks                                                                                                    | Data I<br>ou want to do<br>* *** ***<br>and keep your<br>sks *<br>Indeks                                                             | Vilai Su<br>Conditio<br>Formattir | IAK<br>nal Forma<br>rg ~ Table<br>Styles<br>h genuine C | t as Cell<br>× Styles<br>Office today<br>K | × Inse<br>× L                                                                                                    | t Delete F<br>Cells<br>tt genuine C                                                                                                    | Tiormat Contract of the second second | AutoSu     AutoSu     Fill ~     Clear ~                                                                                                    | P<br>P                                                                                                    | P<br>t & Find &<br>Find &<br>Select                                                                                                    | ,   |
| Home<br>Time<br>Time<br>Board 5<br>5<br>5<br>5<br>7<br>8<br>8<br>8<br>8<br>8<br>8<br>8<br>8<br>8<br>8<br>8<br>8<br>8<br>8<br>8                                                                                                    | Inset Page Layout Formulas Data Revie<br>s New Roman • 12 • A A = = = *<br>I U • H • A • A = = = *<br>Font - 5 = = = = *<br>FICE Your License isn't genune, and you may be a victim<br>FICE Your License isn't genune, and you may be a victim<br>C K Nama MK                                                                                                    | Gambar 1                                                                                                    | O - S<br>Q To<br>ter v<br>rs<br>Huruf                                                                                                    | heet 1<br>Il me what yo<br>General<br>\$ ~ %<br>Num<br>interruption o<br>F<br>Indeks                                                                                                    | Data I<br>ou want to do<br>* 5<br>sher 5<br>and keep your<br>g E<br>sks *<br>Indeks                                                  | Vilai Su<br>Conditio<br>Formattir | IAK<br>nal Forma<br>nal Forma<br>Styles<br>Styles       | t as Cell<br>Styles<br>Diffice toda        | ↓ Electrical Control Control  | t Delete F<br>Cells                                                                                                    | Diffice N                                                                                                    | AutoSu<br>Fill ~<br>Clear w<br>Clear m                                                                                                    | e a constant a constant a constan | er Select                                                                                                    | R   |
| Home<br>Time<br>aard 5<br>GET GENUINE OF<br>Set GENUINE OF<br>Set GENUINE OF<br>SET GENUINE OF<br>SET                                                                                                    | Insert Page Layout Formulas Data Revie<br>s New Roman • 12 • A A = = = = *<br>I U • H • A • A = = = = *<br>Font • 5<br>FICE Your license isn't genune, and you may be a victim<br>FICE Your license isn't genune, and you may be a victim<br>C IX Nama MK<br>DASAR-DASAR PEMROGRAMAN<br>DASAR-DASAR PEMROGRAMAN                                                                                                    | Gambar 1<br>v. View Help<br>Wrap Text<br>Merge & Cent<br>Alignment<br>Bobot MIK (sks)<br>3.00<br>3.00<br>3.0 | O - S                                                                                                    | Ill me what ye<br>General<br>\$ ~ %<br>Numi<br>interruption :<br>F<br>Iudeks<br>;<br>4.00                                                                                                    | Data I<br>ou want to do<br>* * * * * * * * * * * * * * * * * * *                                                                     | Vilai Su<br>Conditio<br>Formattin | JAK                                                     | t as Cell<br>Styles<br>K                   | v Inse<br>v L                                                                                                    | The second second secon          | iiiiiiiiiiiiiiiiiiiiiiiiiiiiiiiiiiiiii                                                                                                    | AutoSu     AutoSu     Fill ~     Clear ~                                                                                                    | e<br>Z Sos<br>Fit<br>Editing                                                                                                    | R Select 1                                                                                                    | R   |
| Home<br>Home<br>Home | Insert Page Layout Formulas Data Revie<br>S New Roman • 12 • A A = = = = *<br>I U • H • A • A = = = = *<br>Fort • 5 • A • = = = = *<br>FICE Your license in 1 genuine, and you may be a victim<br>× A No<br>C<br>IK Nama MK<br>1. DASAR-DASAR PEMROGRAMAN<br>2. MATEMATIKA DISKRIT<br>3. PPINGANTAR TEKNOLOGU INFORMAS                                                                                                    | Gambar 1<br>View Help<br>Wrap Text<br>Merge & Cen<br>Alignment<br>D<br>Bobot Mik<br>(sks)<br>3.00<br>3.00<br>SL 2.00                                                                                                    | O - S                                                                                                    | Heet 1<br>Herewhat ye<br>General<br>\$ ~ %<br>Numl<br>interruption r<br>F<br>Indeks<br>4.00<br>4.00                                                                                                    | Data I<br>ou want to do<br>* * * * * * *<br>ber 5<br>and keep your<br>6 H<br>sks *<br>Indeks<br>12.00<br>12.00<br>12.00              | Vilai S<br>Conditio<br>Formattin  | IAK<br>Inal Forma<br>Styles<br>J                        | tas Cell<br>Styles<br>Xffice toda          | L                                                                                                    | a Erroriano Celis<br>Celis<br>M                                                                                                    | Ministry of the second second  | AutoSu<br>Fill ·<br>Clear ·<br>Clear ·                                                                                                    | P<br>P                                                                                                    | Q<br>Q                                                                                                    | R   |
| Home<br>B<br>aard 5<br>GeT GENUINE OF<br>A<br>B<br>No Kode M<br>D171<br>1 IE1100<br>2 IE1100<br>3 IE1100<br>4 IE1100                                                                                                    | Insert Page Layout Formulas Data Revie<br>S New Roman 12 A A F F F F F F<br>I U F Font F F F F F F F F F F F F F F F F F F F                                                                                                    | Gambar 1  X View Help  Winy Text  Winy Text  Miny Manage & Cent  Alignment  D  Bobot MK  (sks)  3.00  3.00  3.00  3.00  3.00  3.00  3.00  3.00  3.00  3.00  3.00  3.00  3.00  3.00  3.00  3.00  3.00  3.00  3.00  3.00  3.00  3.00  3.00  3.00  3.00  3.00  3.00  3.00  3.00  3.00  3.00  3.00  3.00  3.00  3.00  3.00  3.00  3.00  3.00  3.00  3.00  3.00  3.00  3.00  3.00  3.00  3.00  3.00  3.00  3.00  3.00  3.00  3.00  3.00  3.00  3.00  3.00  3.00  3.00  3.00  3.00  3.00  3.00  3.00  3.00  3.00  3.00  3.00  3.00  3.00  3.00  3.00  3.00  3.00  3.00  3.00  3.00  3.00  3.00  3.00  3.00  3.00  3.00  3.00  3.00  3.00  3.00  3.00  3.00  3.00  3.00  3.00  3.00  3.00  3.00  3.00  3.00  3.00  3.00  3.00  3.00  3.00  3.00  3.00  3.00  3.00  3.00  3.00  3.00  3.00  3.00  3.00  3.00  3.00  3.00  3.00  3.00  3.00  3.00  3.00  3.00  3.00  3.00  3.00  3.00  3.00  3.00  3.00  3.00  3.00  3.00  3.00  3.00  3.00  3.00  3.00  3.00  3.00  3.00  3.00  3.00  3.00  3.00  3.00  3.00  3.00  3.00  3.00  3.00  3.00  3.00  3.00  3.00  3.00  3.00  3.00  3.00  3.00  3.00  3.00  3.00  3.00  3.00  3.00  3.00  3.00  3.00  3.00  3.00  3.00  3.00  3.00  3.00  3.00  3.00  3.00  3.00  3.00  3.00  3.00  3.00  3.00  3.00  3.00  3.00  3.00  3.00  3.00  3.00  3.00  3.00  3.00  3.00  3.00  3.00  3.00  3.00  3.00  3.00  3.00  3.00  3.00  3.00  3.00  3.00  3.00  3.00  3.00  3.00  3.00  3.00  3.00  3.00  3.00  3.00  3.00  3.00  3.00  3.00  3.00  3.00  3.00  3.00  3.00  3.00  3.00  3.00  3.00  3.00  3.00  3.00  3.00  3.00  3.00  3.00  3.00  3.00  3.00  3.00  3.00  3.00  3.00  3.00  3.00  3.00  3.00  3.00  3.00  3.00  3.00  3.00  3.00  3.00  3.00  3.00  3.00  3.00  3.00  3.00  3.00  3.00  3.00  3.00  3.00  3.00  3.00  3.00  3.00  3.00  3.00  3.00  3.00  3.00  3.00  3.00  3.00  3.00  3.00  3.00  3.00  3.00  3.00  3.00  3.00  3.00  3.00  3.00  3.00  3.00  3.00  3.00  3.00  3.00  3.00  3.00  3.00  3.00  3.00  3.00  3.00  3.00  3.00  3.00  3.00  3.00  3.00  3.00  3.00  3.00  3.00  3.00  3.00  3.00  3.00  3.00  3.00  3.00  3.00  3.00  3.00  3.00  3.00  3.00  3.00  3.00 3                                                                                                    | Q To<br>Q To<br>ter V<br>S<br>Huruf<br>A<br>A<br>A<br>A<br>A                                                                                                    | heet 1                                                                                                    | Data I<br>outwant to clo<br>* *3 *3<br>ber 5<br>and keep your<br>sks *<br>Indeks<br>12.00<br>12.00<br>8.00<br>12.00                  | Vilai S.                          | J<br>J                                                  | tas Cell<br>Styles<br>Xfrice today         | L<br>L                                                                                                    | The second second secon          | The second second secon | AutoSu     AutoSu     Fill >     Clear >                                                                                                    | m · A<br>Zo<br>Fit<br>Editing                                                                                                    | P P P P P P P P P P P P P P P P P P P                                                                                                    | R . |
| Home<br>Home<br>B<br>Get GENUINE OF<br>A<br>B<br>No<br>Kode M<br>D171<br>1<br>IE1100<br>3<br>IE1100<br>4<br>IE1100                                                                                                    | Insert Page Layout Formulas Data Revie<br>S New Roman - 12 - A A A = = = = *<br>I U = = = *<br>Fort = = = *<br>Fort                                                                                                    | Gambar 1<br>w View Help<br>P Wrap Text<br>Werge & Cent<br>Alignment<br>Alignment<br>D<br>Bobot Mik<br>(sks)<br>3.00<br>3.00<br>3.0<br>3.00<br>3.00   | O - S                                                                                                    | heet 1                                                                                                    | Data /                                                                                                    | Condition                         | J<br>J                                                  | tas Cell<br>Styles<br>Xfice toda           | 4 G                                                                                                    | The second second secon          | N N                                                                                                    | C AutoSu Fill × C Cear v Cear m                                                                                                    | m ~ A<br>So<br>Fitt<br>Editing                                                                                                    | P P P Select                                                                                                    | R . |
| Home<br>Time<br>B<br>aard<br>GeT GENUINE OF<br>GET GENUINE OF<br>TI<br>1 IE1100<br>3 IE1100<br>5 IE1100<br>5 IE1100                                                                                                    | Insert Page Layout Formulas Data Revie<br>5 New Roman - 12 - A A<br>Font - A - = = = = +<br>Font                                                                                                    | Sambar 1 Strap Text Strap Text St                                                                                                    | O - S                                                                                                    | heet 1                                                                                                    | Data /                                                                                                    | Conditional Sector                | J<br>J                                                  | tas Cell<br>Styles<br>Xffice toda          | z G                                                                                                    | M<br>M                                                                                                    | Million Control Control Contro | AutoSu Fill × Control Control | m ~ A<br>Z<br>So<br>So<br>So<br>So<br>So<br>So<br>So<br>So<br>So<br>So<br>P<br>P                                                                                                    | P P P Select 1                                                                                                    | R   |
| Home<br>Time<br>B<br>Get GenUine OF<br>D171<br>1 IE1100<br>3 IE1100<br>3 IE1100<br>5 IE1100<br>6 NF110                                                                                                    | Insert Page Layout Formulas Data Revie<br>5 New Roman - 12 - A A = = = = *<br>I U = = = = *<br>Font                                                                                                    | Gambar 1  x View Help  Wrap Text  W Wrap Text  Magnment  Alignment  D  Bobot MK (sks)                                                                                                    | O - S<br>Te<br>Te<br>Te<br>Huruf<br>A<br>A<br>A<br>A<br>A<br>A                                                                                                    | heet 1                                                                                                    | Data /<br>ou want to do<br>* *3 *3<br>ber 5<br>and keep your<br>sks *<br>Indeks<br>12.00<br>12.00<br>12.00<br>12.00<br>12.00<br>8.00 | Conditional Sector                | J<br>J                                                  | k Cellen<br>Styles<br>K                    |                                                                                                    | M<br>M                                                                                                    | N N                                                                                                    | AutoSup AutoSup AutoS | P<br>P                                                                                                    | Q Q                                                                                                    | R   |
| Home<br>Time<br>B<br>ourd 5<br>CET GENUINE OF<br>CET GENUINE OF<br>A B<br>No<br>Kode M<br>D171<br>1<br>1E1100<br>3<br>IE1100<br>3<br>IE1100<br>5<br>IE1100<br>6<br>NF110<br>7<br>NF110                                                                                                    | Insert Page Layout Formulas Data Revie<br>s New Roman - 12 - A A = = = = = =<br>Font = = = = = =<br>Font                                                                                                    | Cambar 1  X View Help  Wrap Text  Wrap Text  Merge & Cent  Alignment  D  Bobot MK  (sks)                                                                                                    | O - S                                                                                                    | Il me what yo<br>General<br>\$ ~ %<br>Num<br>interruption a<br>F<br>Indeks<br>4.00<br>4.00<br>4.00<br>4.00<br>4.00<br>4.00<br>4.00                                                                                                    | Data /                                                                                                    | Conditional States                | JAK                                                     | t as Cell<br>Styles<br>K                   | L<br>L                                                                                                    | <sup>a</sup> Erection of the second second sec | N N                                                                                                    | AutoSup AutoSup AutoSup Clear Clear                                                                                                    | P<br>P                                                                                                    | Q<br>Q                                                                                                    | R   |
| Home<br>Time<br>Time<br>B<br>aard 5<br>CFT CENUINE OF<br>CFT CENUINE OF<br>CFT CENUINE OF<br>CFT CENUINE OF<br>TIME<br>A B<br>No<br>Kode M<br>D171<br>1 IE1100<br>2 IE1100<br>3 IE1100<br>4 IE1100<br>5 IE1100<br>6 NF110<br>7 NF110<br>8 NF110<br>7 NF110<br>8 NF110<br>7 NF110<br>8 NF110<br>7 NF110<br>8 NF110<br>7 NF110<br>8 NF110<br>7 NF110<br>8 NF110<br>7 NF110<br>8 NF110<br>7 NF110<br>8 NF110<br>7 NF110<br>8 NF110<br>7 NF110<br>8 NF110<br>7 NF110<br>8 NF110<br>7 NF110<br>8 NF110<br>7 NF110<br>7                                                                                                    | Insert Page Layout Formulas Data Revie<br>s New Roman - 12 - A A = = = = = = = = = = = = = = = = =                                                                                                    | Gambar 1  X View Help  Winap Text  Mignment  Alignment  D  Bobot MIK (sks)  3.00  3.00  3.00  3.00  3.00  3.00  3.00  3.00  3.00  3.00  3.00  3.00  3.00  3.00  3.00  3.00  3.00  3.00  3.00  3.00  3.00  3.00  3.00  3.00  3.00  3.00  3.00  3.00  3.00  3.00  3.00  3.00  3.00  3.00  3.00  3.00  3.00  3.00  3.00  3.00  3.00  3.00  3.00  3.00  3.00  3.00  3.00  3.00  3.00  3.00  3.00  3.00  3.00  3.00  3.00  3.00  3.00  3.00  3.00  3.00  3.00  3.00  3.00  3.00  3.00  3.00  3.00  3.00  3.00  3.00  3.00  3.00  3.00  3.00  3.00  3.00  3.00  3.00  3.00  3.00  3.00  3.00  3.00  3.00  3.00  3.00  3.00  3.00  3.00  3.00  3.00  3.00  3.00  3.00  3.00  3.00  3.00  3.00  3.00  3.00  3.00  3.00  3.00  3.00  3.00  3.00  3.00  3.00  3.00  3.00  3.00  3.00  3.00  3.00  3.00  3.00  3.00  3.00  3.00  3.00  3.00  3.00  3.00  3.00  3.00  3.00  3.00  3.00  3.00  3.00  3.00  3.00  3.00  3.00  3.00  3.00  3.00  3.00  3.00  3.00  3.00  3.00  3.00  3.00  3.00  3.00  3.00  3.00  3.00  3.00  3.00  3.00  3.00  3.00  3.00  3.00  3.00  3.00  3.00  3.00  3.00  3.00  3.00  3.00  3.00  3.00  3.00  3.00  3.00  3.00  3.00  3.00  3.00  3.00  3.00  3.00  3.00  3.00  3.00  3.00  3.00  3.00  3.00  3.00  3.00  3.00  3.00  3.00  3.00  3.00  3.00  3.00  3.00  3.00  3.00  3.00  3.00  3.00  3.00  3.00  3.00  3.00  3.00  3.00  3.00  3.00  3.00  3.00  3.00  3.00  3.00  3.00  3.00  3.00  3.00  3.00  3.00  3.00  3.00  3.00  3.00  3.00  3.00  3.00  3.00  3.00  3.00  3.00  3.00  3.00  3.00  3.00  3.00  3.00  3.00  3.00  3.00  3.00  3.00  3.00  3.00  3.00  3.00  3.00  3.00  3.00  3.00  3.00  3.00  3.00  3.00  3.00  3.00  3.00  3.00  3.00  3.00  3.00  3.00  3.00  3.00  3.00  3.00  3.00  3.00  3.00  3.00  3.00  3.00  3.00  3.00  3.00  3.00  3.00  3.00  3.00  3.00  3.00  3.00  3.00  3.00  3.00  3.00  3.00  3.00  3.00  3.00  3.00  3.00  3.00  3.00  3.00  3.00  3.00  3.00  3.00  3.00  3.00  3.00  3.00  3.00  3.00  3.00  3.00  3.00  3.00  3.00  3.00  3.00  3.00  3.00  3.00  3.00  3.00  3.00  3.00  3.00  3.00  3.00  3.00  3.00  3.00  3.00  3.00  3.00  3.00  3.00  3.00  3.                                                                                                    | O - S<br>Trees of the second second sec | Heet 1  Ill me what ye General \$ ~ % Num interruption a  F Indeks  F 4.00 4.00 4.00 4.00 4.00 4.00 4.00 4                                                                                                    | Data /                                                                                                    | Vilai S.                          | JAK                                                     | t as Cell<br>Styles<br>K                   |                                                                                                    | 2 Error Cells<br>Cells<br>M                                                                                                    | Mine Mine Mine Mine Mine Mine Mine Mine                                                                                                    |                                                                                                    | m - A<br>Zoo<br>Fit<br>Editing<br>P                                                                                                    | Q<br>Q                                                                                                    | R   |
| Home<br>Time<br>Time                                                                                                    | Inset Page Layout Formulas Data Revie<br>s New Roman • 12 • A A = = = = *<br>I U • = • A + A = = = = *<br>Fort Fort = * * A + = = = = *<br>FICE Your license isn't genune, and you may be a victim<br>FICE Your license isn't genune, and you may be a victim<br>FICE You with the set of the set of                                                                                                    | Gambar 1  X  View Hep  Wrap Text  Merge & Cent  Alignment  D  Bobot MIK (sks)                                                                                                    | O - S<br>Trees of the second second sec | Heet 1                                                                                                    | Data /                                                                                                    | Vilai S.                          | IAK                                                     | tas Cell<br>Styles<br>Xffice toda          |                                                                                                    | a Error Cells                                                                                                    | Wiffice                                                                                                    | AutoSu     Tril     Clear ~                                                                                                    | m · Az<br>Soo<br>Fit<br>Editing                                                                                                    | Q<br>Q                                                                                                    | R   |
| Home<br>Time<br>Time                                                                                                    | Insert Page Layout Formulas Data Revie<br>Si New Roman 12 A A E E E E F<br>I U B A A E E E E E E E E E E E E E E E E E                                                                                                    | Gambar 1  View Hep  Virap Text  View Hep  Virap Text  Merge & Cent  Alignment  D  Bobot Mik (sks)                                                                                                    | O - S<br>Trees Trees | All me what ye<br>General<br>\$ ~ %<br>Numi<br>interruption<br>F<br>Indeks<br>4.00<br>4.00<br>4.00<br>4.00<br>4.00<br>4.00<br>4.00<br>4.00<br>4.00<br>4.00<br>4.00<br>4.00                                                                                                    | Data /                                                                                                    | Condition                         | JAK                                                     | x Cell                                     | L L                                                                                                    | a Electric for the second second seco          | Mine I                                                                                                    | AutoSu     Tril     Clear ~                                                                                                    | m ~ A<br>Z<br>So<br>Sit<br>Editing                                                                                                    | Q<br>Q                                                                                                    | R   |
| Home<br>Home<br>Home                                                                                                    | Inset Page Layout Formulas Data Revie<br>S New Roman - 12 - A A<br>I U - B - A - A = = = = F<br>Font Fort Fort Formulas Data Revie<br>Fort Fort Fort Formulas Data Revie<br>Fort Fort Fort Fort Formulas Data Revie<br>FICE Your license isn't genuine, and you may be a victim<br>A Row C C<br>IK Nama MIK<br>DASAR-DASAR PEMROGRAMAN<br>D DASAR-DASAR PEMROGRAMAN<br>D DASAR-DASAR PEMROGRAMAN<br>D DASAR-DASAR PEMROGRAMAN<br>D MATEMATIKA DISKRIT<br>D PENGANTAR OPEN SOURCE DAN<br>APLIKASI<br>D ROGANISASI DAN ARSITEKTUR<br>KOMPUTER<br>01 AGAMA ISLAM<br>02 MATEMATIKA DASAR<br>03 BAHASA INDONESIA<br>10 BASIS DATA T<br>13 SISTEM OPERASI<br>14 JARINGAN KOMPUTER                                                                                                    | Gambar 1           av         View         Help           av         2 <sup>th</sup> Wrap Text         Image & Cent           Alignment         Image & Cent           av         5 <sup>th</sup> Wrap Text         Image & Cent           Alignment         Image & Cent           av         0         Image & Cent           Bobot MKK         (sks)         Image & Cent           3.00         3.00         Image & Cent           3.00         3.00         Image & Cent           3.00         3.00         Image & Cent           3.00         3.00         Image & Cent           3.00         3.00         Image & Cent           3.00         3.00         Image & Cent           3.00         3.00         Image & Cent                                                                                                    | O - S<br>Trees of the second second sec | All me what ye<br>General<br>\$ ~ %<br>Numi<br>interruption<br>F<br>Indeks<br>4.00<br>4.00<br>4.0 | Data /                                                                                                    | Condition S.                      | JAK                                                     | K<br>K                                     | L<br>L                                                                                                    | a The F                                                                                                    | N<br>N                                                                                                    | AutoSu  AutoSu  Thi  AutoSu  Clear  Clear   | m ~ A<br>Soite<br>Editing                                                                                                    | Q<br>Q                                                                                                    | R   |
| Home<br>Home<br>Home                                                                                                    | Insert Page Layout Formulas Data Revie<br>S New Roman - 12 - A A<br>Fort                                                                                                    | Description         Description           av         View         Help           av         BV Wrap Text         Image & Central Alignment           av         Bobot MK<br>(sks)         Image & Central Alignment           bobot MK<br>(sks)         Image & Central Alignment           bobot MK<br>(sks)         Image & Central Alignment           c         D         Image & Central Alignment           c         D         Image & Central Alignment           c         D         Image & Central Alignment           c         D         Image & Central Alignment           c         D         Image & Central Alignment           c         D         Image & Central Alignment           c         D         Image & Central Alignment           c         D         Image & Central Alignment           c         D         Image & Central Alignment           c         D         Image & Central Alignment           c         D         Image & Central Alignment           c         D         Image & Central Alignment           c         Image & Central Alignment         Image & Central Alignment           c         Image & Central Alignment         Image & Central Alignment           d                                                                                                    | O - S<br>Tree To The second second seco | Heet 1                                                                                                    | Data /                                                                                                    | Conditional Survey                | J<br>J                                                  | K<br>K                                     | ↓ Emmetrication in the second second | The second second secon          | N N                                                                                                    | AutoSu  AutoSu  Fill ~  Cear ~  Cear  | m ~ A Z Soften Sector Sector S | P P P P P P P P P P P P P P P P P P P                                                                                                    | R   |

# 4.5. Rencana Implementasi dan Pengujian

Pada sub bab ini akan dibahas rencana implementasi dari evaluasi data dan pengujian proses perbaikan data Sistem Informasi Akademik STT-NF dengan PDDikti *Feeder*.

# 4.5.1. Rencana Implementasi

Berikut rencana implementasi yang akan dilakukan;

1. Menggunakan rumus *Excel* yang dapat memperlihatkan perbedaan data.

- 2. Menambahkan kolom pembanding dan kolom keterangan pada tabel nilai yang sudah dicetak.
- 3. Kolom pembanding di salah satu *sheet* akan memunculkan nilai dari *sheet* yang lain.
- 4. Kolom keterangan akan memunculkan pernyataan *TRUE/FALSE* hasil dari perbandingan antara kolom nilai dengan kolom pembanding.
- 5. Implementasi dilakukan oleh penulis untuk melakukan evaluasi perbaikan data yang nantinya akan dikelola langsung oleh BAAK.

# 4.5.2. Rencana Pengujian

Rencana pengujian dilakukan oleh Uji Ahli (*Expert Judgement*), yaitu tim BAAK untuk menguatkan dan meninjau ulang serta memberi masukan perbaikan dari evaluasi perbaikan data yang sudah dilakukan.

# STT - NF